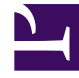

# **GENESYS**<sup>®</sup>

This PDF is generated from authoritative online content, and is provided for convenience only. This PDF cannot be used for legal purposes. For authoritative understanding of what is and is not supported, always use the online content. To copy code samples, always use the online content.

## Performance DNA Administrator Guide

Creating Knowledge Nudges

5/11/2025

## Creating Knowledge Nudges

To create new Knowledge Nudges, go to the **Knowledge Nudge** page and select **Create Nudge**. Select whether you require your Knowledge Nudge to be a website/external URL, a PDF or a multimedia file by selecting the appropriate option from the **Nudge Type** drop-down list.

The example below shows a website URL of www.myurl.com.

| Please ente   | r tags separated by spaces. Nev     | /lines will be saved as spaces. |    |
|---------------|-------------------------------------|---------------------------------|----|
| Tags          | My-URL                              |                                 |    |
| Nudge Type    | URL                                 | •                               |    |
| Nudge Content | http://www.myurl.com                |                                 |    |
| Archived nuc  | ges will still be visible to any us | ers to whom they are assigned   | d. |
| Is Archived?  | 0                                   |                                 |    |

Please note that if the Performance DNA application is running over https, then URL nudges must also be accessed over https.

If you wish to upload a PDF to Performance DNA to be used as your Knowledge Nudge, select the **PDF (Portable Document Format)** option from the **Nudge Type** drop-down list. This will display a **Select** button for you to locate the PDF document on your computer, as shown.

| Nudge Type        | PDF (Portable Document Format) *                    |           |
|-------------------|-----------------------------------------------------|-----------|
| Nudge Content     | KnowledgeNudge.pdf                                  | Select    |
| Archived nudges v | vill still be visible to any users to whom they are | assigned. |

Figure : Creating a PDF knowledge nudge

Multimedia knowledge nudges can be created in the same way as PDF knowledge nudges; first select **Multimedia** from the **Nudge Type** drop-down list, then click the **Select** button to choose a multimedia file.

Note: Viewing of multimedia nudges is not supported in Internet Explorer 8.

In order to create some types of interactive multimedia nudges you may require additional software not supplied with Performance DNA such as Microsoft PowerPoint and Adobe Acrobat.

Changes to Knowledge Nudges such as text modification, images, charts and color schemes are managed within the program that was used to create the original content. For example, if the original content was created using Microsoft PowerPoint, changes can be made as shown in the PowerPoint screenshot below. Additional help on using PowerPoint can be found within its Help Menu.

### Creating Knowledge Nudges

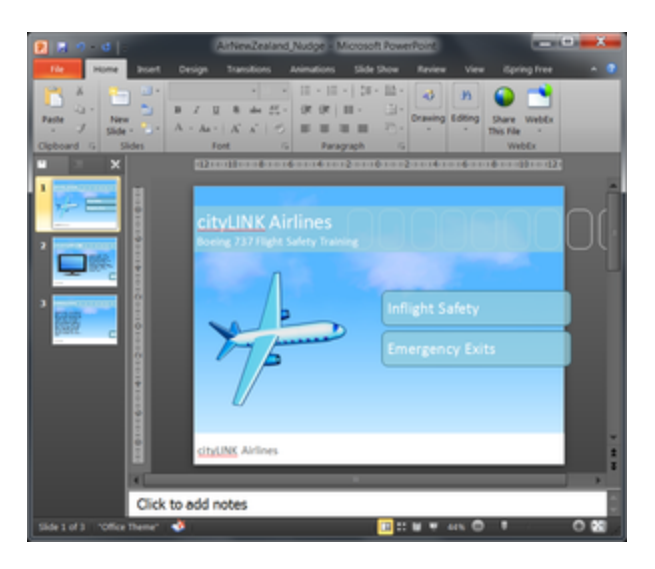

In order to make your presentation interactive you will need to add hyperlinks. These hyperlinks will allow the user to navigate around the presentation by clicking in certain areas. To make an element of your PowerPoint presentation a hyperlink, simply right-click it and select hyperlink.

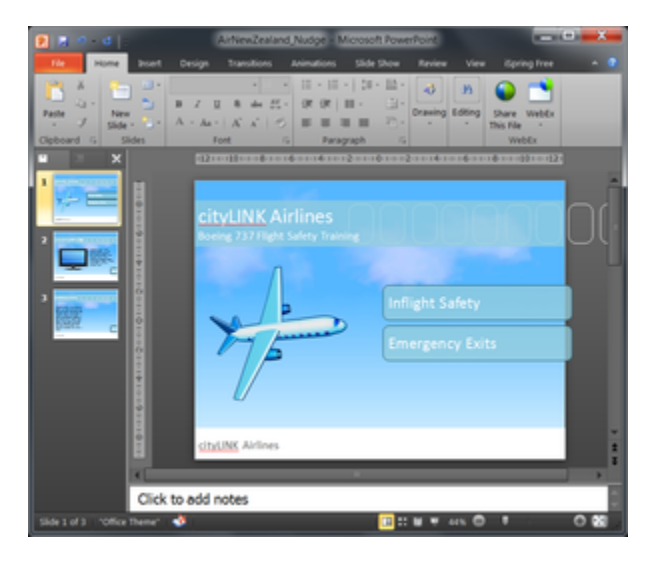

The hyperlink dialog box will then be displayed similar to that below. Select the "Pages within this document" option and select the page of the PowerPoint presentation that should be displayed on clicking.

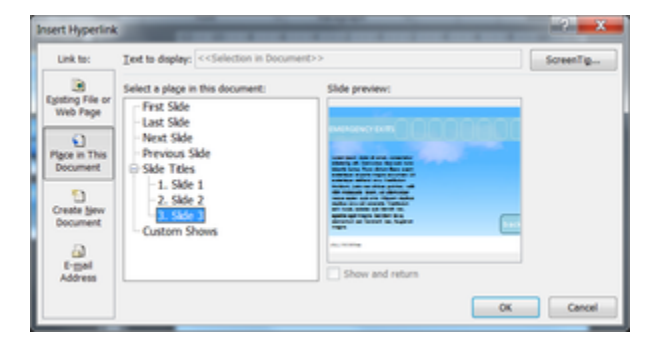

Click OK when you are satisfied with your selection. Repeat this process for each of the hyperlinks within your presentation. If you run your slideshow in PowerPoint you will be able to test all of your hyperlinks. When you are satisfied that everything is in the correct place you will need to save your presentation as a PDF document.

More recent versions of Microsoft PowerPoint have the ability to create the PDF document from within it. In the save as dialog box select PDF in the **Save As Type** drop down menu and locate where on your computer you wish to save the file.

| Save As                                                                              | owledge Na          | e al al al al al al al al al al al al al |          | Transporter State                                                                |             | • Search Eve   | wintpe Nut.   | - 1 |
|--------------------------------------------------------------------------------------|---------------------|------------------------------------------|----------|----------------------------------------------------------------------------------|-------------|----------------|---------------|-----|
| Organize * Nev                                                                       | = folder            |                                          |          |                                                                                  |             |                | 8 A           | 0   |
| Microsoft Power Workspaces Faucrites Desktop Downloads Downloads Downloads Downloads | <u></u>             | ane.                                     |          | Date modified<br>No items match your sea                                         | Type<br>rds | ,              | Row .         |     |
| File name:<br>Save as type                                                           | -<br>ch/DNKA<br>PDF | irlines Flight Safety                    |          |                                                                                  |             |                |               |     |
| habors                                                                               | Dhan<br>Cipen fa    | lptions<br>e after publishing            | Tagi: Ad | Standard (publishing<br>online and printing) Minimum size<br>(publishing online) |             | Tibe PowerPoin | t Phesentadio |     |
| Hide Folders                                                                         |                     |                                          |          |                                                                                  | Tools -     | Save           | Canoel        |     |

A PDF of your presentation will then be created with all hyperlinks included. If you do not intend to use any video or audio within your Knowledge Nudge then it is ready to be included in your assessment as detailed above. If you do wish to add multimedia content then you should open the newly created pdf document within Adobe Acrobat. You will notice that you can navigate around your presentation.

#### **Insert Video Content**

Locate a page that you wish to add your multimedia content to then locate your Tools menu in Acrobat. This will display a list of various content types that can be inserted. As shown below

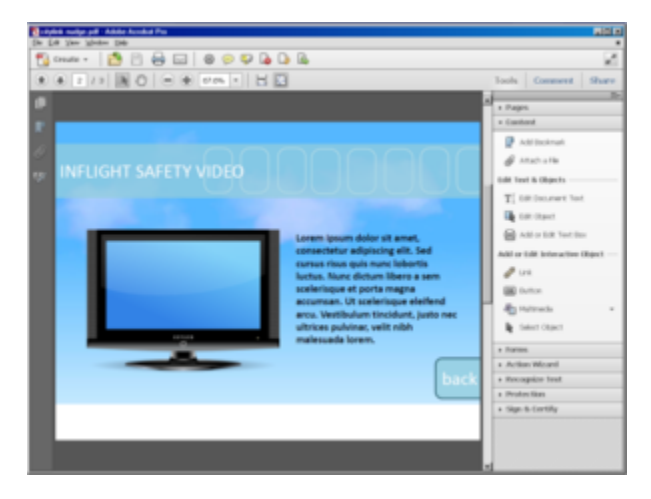

Select the Multimedia option and choose Video. This will allow you to select an area of your PDF where you wish to insert your video. A dialog box will be displayed allowing you to select the location of the video you wish to insert.

| Aphile Beelge public Addre Beellen Ten (24 Year Methine Deel                                                                                                    | ه اکند                                                                                                    |
|----------------------------------------------------------------------------------------------------|----------------------------------------------------------------------------------------------------|
| 🔁 coute + 🛛 🔁 🖂 📾 📾 🖉 🖗 🖓 🕼 🕼                                                                                                    | 2                                                                                                    |
| * * 2 /2   * 0   = * PM *   H                                                                                                    | Tools Comment Share                                                                                                    |
| INFLIGHT SAFETY VIDEO INFLIGHT SAFETY VIDEO INFLIGHT SAFETY SAFETY VIDEO INFLIGHT SAFETY VIDEO INFLIGHT SAFETY VIDEO INFLIGHT SAFETY VIDEO INFLIGHT SAFETY VIDEO INFLIGHT SAFETY VIDEO INFLIGHT SAFETY SAFETY | Pages: Cartestand Cartestand Attraction Attraction Cartestand Cartestand Cart |

Select the **Show Advanced Options** selection. This will enable you to select how you would like the video to be played to the user. You can choose to have the video play automatically as soon as the page is opened or you can only play the video when the video is clicked by the user.

| Activation Setting | φ.                                             |   |
|--------------------|------------------------------------------------|---|
| Enable When:       | The page containing the content is visible     | ٠ |
| Disable When:      | The page containing the content is not visible |   |
| Bayback Style:     | Play content on page                           | ٠ |
| <u>W</u> idth:     | 120 - Hyght: 240                               |   |

It is also advisable to select that the content should be disabled when the page containing the video content is not visible to the user otherwise the media will continue to play.

When you are happy with your selections select ok and your video will be embedded.

If you navigate away from your page and return you will be able to see your media display in the way you selected above.

Save your PDF document from the File menu of Acrobat. This document is now ready to be attached to an assessment within Performance DNA.

Follow the steps below to assign a Knowledge Nudge to an assessment:

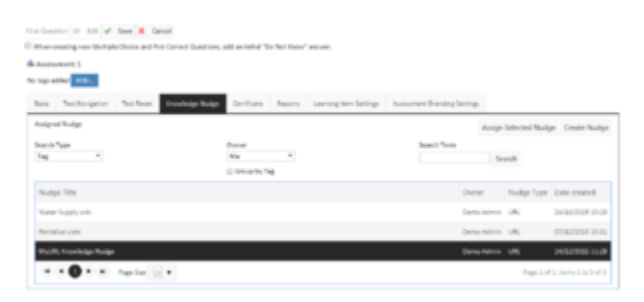

- 1. Go to the Manage Assessments page
- 2. Select the assessment

- 3. Click the Design Assessment link
- 4. Click the **Edit** button at the top of the page
- 5. Click the Knowledge Nudge tab
- 6. Select the Knowledge Nudge from the table (it is possible to search for the Knowledge Nudge via tag/ title/tag & title options)
- 7. Click the **Assign Selected Nudge** button.

When a user begins an Assessment, the Knowledge Nudge icon will appear on the first page of the Assessment. Clicking on this item will then launch the associated Knowledge Nudge (URL or PDF).

When a user selects an Assessment, they are advised that there is an attachment to view before accessing the test. The user will not be able to begin the Assessment until they have viewed the Knowledge Nudge

| C Knowledg  |                         |  |  |
|-------------|-------------------------|--|--|
|             | Nudge                   |  |  |
| Please View | fore Accessing the Test |  |  |
| VIEW KN     | WLEDGE NUDGE            |  |  |